# İthalat Asistan Kılavuzu

Değerli Müşterimiz, UPS İthalat Asistan aracılığıyla tarafınıza yurt dışından gelen gönderinin gümrük işlemleri için talimatınızı kolaylıkla oluşturabilirsiniz.

#### E-ORDİNO Kolay Erişim

Ticari Gönderiler için Ithalat işlemine kendi gümrük müşaviriniz ile devam edecekseniz e-ordino belgenize varış bildiriminde yer alan ilgili link üzerinden ulaşabilirsiniz. "Ordino dokümanına ulaşmak için lütfen tıklayın."

| ups                                                                                                    |                                                                                                    |                                                                                                    | <b>UPS Hızlı Kargo</b><br>Bir UPS Ş<br>İstanbul Havalimar<br>Web: <u>www.</u>                                                                   | Taşımacılığı A.Ş.<br>irketi'dir.<br>11 Kargo Terminali<br>ups.com.tr                                       |
|----------------------------------------------------------------------------------------------------|----------------------------------------------------------------------------------------------------|----------------------------------------------------------------------------------------------------|----------------------------------------------------------------------------------------------------|----------------------------------------------------------------------------------------------------|
|                                                                                                    |                                                                                                    |                                                                                                    | Tarih: 04.                                                                                                    | 08.2023                                                                                                    |
| Degerii Muşterimiz,                                                                                                    |                                                                                                    |                                                                                                    |                                                                                                    |                                                                                                    |
| 04.08.2023 tarihinde Türkiye<br>gümrük işlemlerinin tamamla<br>Depolama Yeri' ne alınmıştır<br>yapılacaktır. Gönderinin geç<br>itibaren 20 gündür.      | e'ye varış yapan aşağıda de<br>ınması gerekmektedir. Gör<br>r. Gönderinin konşimentoda<br>ici depolama yerinde bekle                                 | stayları belirtilen gönderiniz gün<br>ideriniz İstanbul Havalimanı Gü<br>a belirtilen alıcı adresine kadar t<br>me süresi, 4458 sayılı gümrük l              | nrüğe tabi olup, adresinize teslima<br>mrük Müdürlüğü' ne bağlı İstanbu<br>eslimatı ücretsiz olarak (Gümrükl<br>kanunun 46. maddesi uyarınca Tü | atının yapılabilmesi için<br>ıl Havalimanı UPS Geçici<br>ü aktarmalar hariç)<br>ırkiye'ye varış tarihinden |
| Kanala ata Mar                                                                                                    | 47                                                                                                    |                                                                                                    |                                                                                                    |                                                                                                    |
| Konşimento No:                                                                                                    | 121                                                                                                    |                                                                                                    |                                                                                                    |                                                                                                    |
| Alion İlgili:                                                                                                    | SIC                                                                                                    |                                                                                                    |                                                                                                    |                                                                                                    |
| Kan – Kilogram:                                                                                                    | 1/70                                                                                                    |                                                                                                    |                                                                                                    |                                                                                                    |
| Özet Beyan Tarih / No:                                                                                                    | 04-08-2023 / 1                                                                                                    | 135157                                                                                                    |                                                                                                    |                                                                                                    |
| Ödeme Sekli:                                                                                                    | GÖNDEREN (                                                                                                    | ÖDEMELİ-PP                                                                                                    |                                                                                                    | Navlun: 0.0000 EUR                                                                                         |
| Gönderi Beraberi Gelen O                                                                                                    | riinal Evrak: ATR Belgesi -                                                                                                    | Yok                                                                                                    |                                                                                                    | 0,0000 2011                                                                                                |
|                                                                                                    | Sertifika - Yok                                                                                                    |                                                                                                    |                                                                                                    |                                                                                                    |
|                                                                                                    | EUR1 - Yok                                                                                                    |                                                                                                    |                                                                                                    |                                                                                                    |
| Import Asistan Linki:                                                                                                    | https://www.up                                                                                                    | os.com.tr/sl/024SP8514                                                                                                    |                                                                                                    |                                                                                                    |
| Import Asistan Kodu:                                                                                                    | 510115                                                                                                    |                                                                                                    |                                                                                                    |                                                                                                    |
| İmport asistan kodu gönderi<br>işlem yapılacaktır.                                                                                                    | ye özel olarak kullanıcının l                                                                                                    | bilgi güvenliği amacıyla oluşturu                                                                                                    | ılmuştur. Gönderinin tüm gümrük                                                                                                    | işlemi sürecinde bu kod ile                                                                                |
|                                                                                                    | Ordin                                                                                                    | ıo dokümanına ulaşmak için lütf                                                                                                    | en tiklayın.                                                                                                    |                                                                                                    |
| Tarih                                                                                                    | Toplam Kap                                                                                                    | Bugün Gelen                                                                                                    | Önceden Gelen                                                                                                    | Eksin Kan                                                                                                  |
| 04.08.2023                                                                                                    | 1                                                                                                    | 1                                                                                                    | 0                                                                                                    | 0                                                                                                    |
| Çok kaplı gönderilerde gür<br>- Ordino ücretimiz 500 TL' di<br>- Ordino, ardiye ve eğer var<br>HSBC Küresel Bankacılık SI<br>- Dekontun açıklama kısmın | mrük çekim işlemlerine b.<br>ir. Ordino bilgilerini ve ardıy<br>ise navlun ödemeleriniz içir<br>o Hesap No: 123-39055282<br>a konşimento numarasının | aşlamadan önce kap adedini<br>e ücretini <u>www.ups.com.tr</u> den<br>n banka bilgileri:<br>200 IBAN : TR 08 0012 3007 23<br>yazılmasını ve elden getirilmes | <b>mutlaka kontrol ediniz.</b><br>öğrenebilirsiniz.<br>100 3995 5282 00<br>ini rica ederiz.                                                     |                                                                                                    |

Açılan ekranda **Ad, Soyad, TCKN** bilgilerinizi doldurduktan , varış bildiriminde bulunan import asistan kodunu girerek, e-ordino, navlun yazısı ve gönderiye ait fatura vb dokumanlara ulaşabilirsiniz .

| ups                                                         | UPS HIZLI KARGO TAŞ. A.Ş.<br><u>www.ups.com.tr</u><br><u>0850 255 00 66</u> |  |  |
|-------------------------------------------------------------|-----------------------------------------------------------------------------|--|--|
| Ticari Gönderi Kullanıcı Doğrulama                          |                                                                             |  |  |
| numaralı gönderini<br>eordino ve navlun yazısına bu bölümde | zle alakalı olarak gümrük işlemleriniz için<br>en ulaşabilirsiniz.          |  |  |
| Ad                                                          |                                                                             |  |  |
| Soyad                                                       |                                                                             |  |  |
| TC Kimlik No                                                |                                                                             |  |  |
| Import Asistan Kodu                                         |                                                                             |  |  |
|                                                             |                                                                             |  |  |
|                                                             | Doğrula                                                                     |  |  |
|                                                             |                                                                             |  |  |

İşleminize şahıs olarak ya da firmanız adına devam etmek için; cep telefonunuza ya da email adresinize ilettiğimiz paket varış bildiriminde bulunan **"import asistan" linkine** tıklayıp açılan sayfadaki soruları yanıtlayarak gümrük işlemine ne şekilde devam edeceğinize dair talimatınızı iletmenizi rica ederiz.

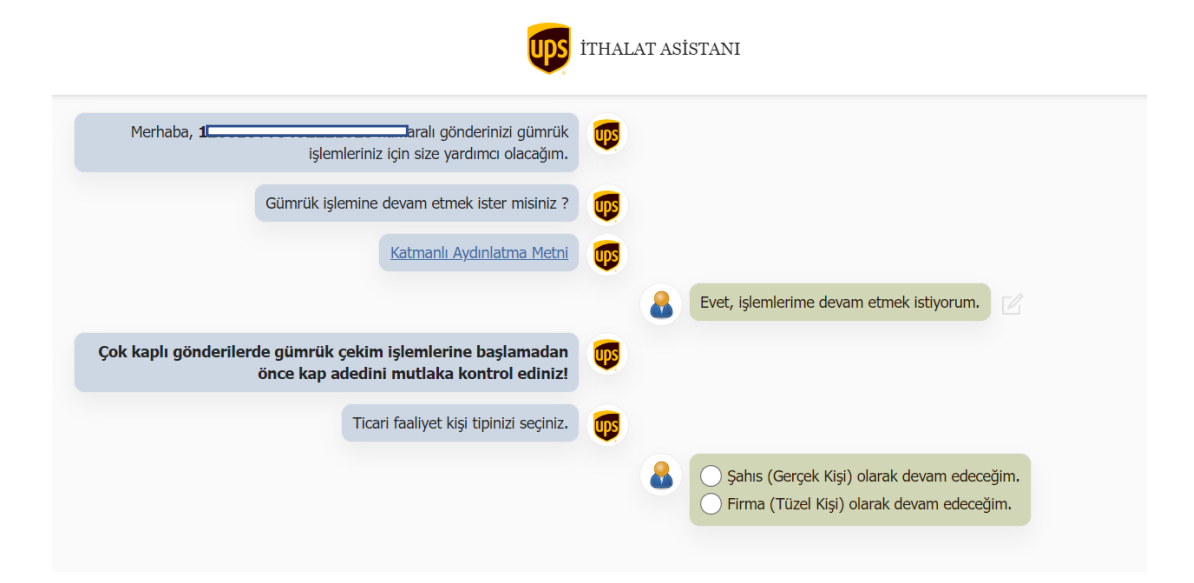

İşleme **şahıs ya da firma kimlik** bilgilerinizi girerek devam edebilirsiniz.

#### <u> ŞAHIS – Mal Kıymeti 150 Euro Altında ise;</u>

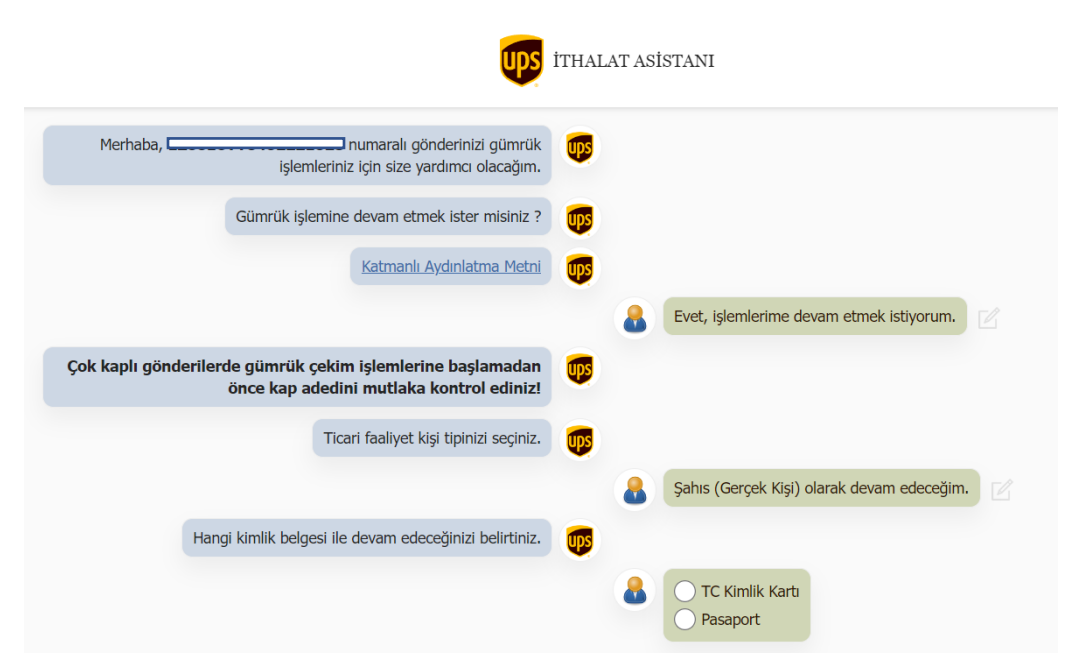

**Şahıs olarak devam edecekseniz**, açılan ekranda bulunan kimlik bilgisi ve cep telefonunuzu girerek gönder butonuna basınız. Cep telefonuza gelen SMS doğrulama kodu ile devam edebilirsiniz.

| Hangi kiml | ik belgesi ile devam edeceğinizi belirtiniz. | Ups |   |                                     |
|------------|----------------------------------------------|-----|---|-------------------------------------|
|            |                                              |     | 8 | TC Kimlik Kartı ile devam edeceğim. |
|            | Lütfen bilgileri doğru bir şekilde giriniz.  | Ups |   |                                     |
|            |                                              |     | 8 | TC Kimlik/Pasaport No               |
|            |                                              |     |   | Adınız                              |
|            |                                              |     |   | Soyadınız                           |
|            |                                              |     |   | Telefon Numaranız                   |
|            |                                              |     |   | Gönder                              |

SMS doğrulama kodu sonrası açılan sayfada gönderinizin **mal kıymeti 150 Euro üzerinde / altında** sorularına göre uygun seçeneği tıklayarak devam edebilirsiniz.

|                           |                                                                |         | • |                                                                                                 |
|---------------------------|----------------------------------------------------------------|---------|---|-------------------------------------------------------------------------------------------------|
|                           | Lütfen bilgileri doğru bir şekilde girini:                     | z. 💵    |   |                                                                                                 |
|                           |                                                                |         | 8 | TC Kimlik/Pasaport No : 1*********<br>Ad : 1***<br>Soyad : T*******<br>Cep Telefon : 533648**** |
|                           |                                                                |         | 8 | Gümrük işlemini İstanbul'da tamamlayacağım                                                      |
| Lütfen                    | telefonunuza SMS ile gelen şifreyi giriniz                     | z. 💵    |   |                                                                                                 |
|                           |                                                                |         | 8 | GSM doğrulandı.                                                                                 |
| Posta ve                  | <u>e Hızlı Kargo Taşımacılığı Gümrük İşlemle</u>               | ri 💵    |   |                                                                                                 |
| Lütfen gönderinizin fatur | a kıymetine göre aşağıdaki seçeneklerde<br>uygun olanı seçini; | n<br>z. |   |                                                                                                 |
|                           |                                                                |         | 8 | Faturadaki mal kıymeti 150 Euro altında.                                                        |

Faturadaki mal kıymeti 150 Euro altında ise, ithalat işleminiz BGB (Basitleştirilmiş Gümrük Beyannamesi ) kapsamında gümrük onayına sunulabilir.

Bu bölümde gönderiye ait faturayı ve gönderi içeriğine göre belirtilen gerekli ek evrakları yükleyebilirsiniz. **Evrakların eksiksiz olması işlemlerin doğru ve zamanında tamamlanması için** <mark>önemlidir.</mark>

| UPS Türkiye Anlaşmalı Gümrük Müşaviri Tarafından Gümrük işleminin<br>tamamlanması için aşağıdaki bilgileri lütfen yanıtlayınız. | UPS |   |                                                                |
|----------------------------------------------------------------------------------------------------|-----|---|----------------------------------------------------------------|
|                                                                                                    |     | 8 |                                                                |
|                                                                                                    |     |   |                                                                |
|                                                                                                    |     |   |                                                                |
|                                                                                                    |     |   | E-Posta                                                        |
|                                                                                                    |     |   | Eşya içeriğini belirten net açıklama                           |
|                                                                                                    |     |   | Gönderiye ait faturayı bu alandan yükleyiniz.                  |
|                                                                                                    |     |   | DOSYA SEÇÎNÎZ                                                  |
|                                                                                                    |     |   | Gönderiniz ilaç içeriyor mu ?                                  |
|                                                                                                    |     |   | Gönderiniz motorlu taşıt aksamı içeriyor mu ?                  |
|                                                                                                    |     |   | Gönderiniz zati /şahsi eşya mıdır ? 🕧                          |
|                                                                                                    |     |   | Gönderiniz E-Ticaret yoluyla alınan bir eşya mıdır ?           |
|                                                                                                    |     |   | Gönderiniz cep telefonu mudur ?                                |
|                                                                                                    |     |   | Gonderi, gida, kozmetik, alkol ve tütün ürünleri içeriyor mu ? |
|                                                                                                    |     |   | Gönder                                                         |

Tüm evraklar yüklendikten sonra Yetki Belgeniz oluşturulacaktır. Buna göre çıkan ekranda ön izleme yapabilir, yetki belgesini gönder butonu ile iş emrinizi gönderebilirsiniz.

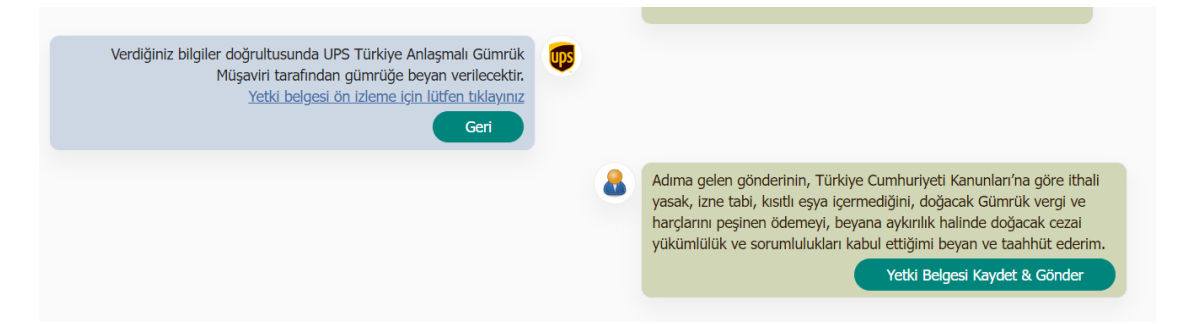

### <u> Şahıs – Mal Kıymeti 150 Euro Üzerinde ise;</u>

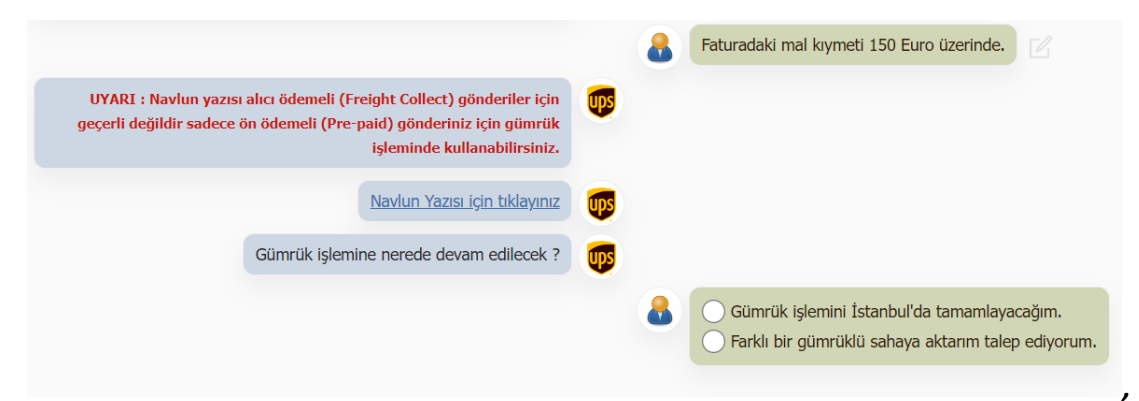

Gümrük işlemi nerede tamamlanacaksa buna göre seçim yapılmalıdır. İstanbul 'da tamamlanacaksa ithalat işlemini kim yapacak ? Yetkilendirdiğiniz gümrük müşaviri ile devam edecekseniz e-ordino belgesini indirerek işlem yapabilirsiniz.

UPS Anlaşmalı Gümrük Müşaviri tarafından yapılacak ise **vekaletname belgesini noter tasdikli** olarak aynı link üzerinden yükleyebilirsiniz.

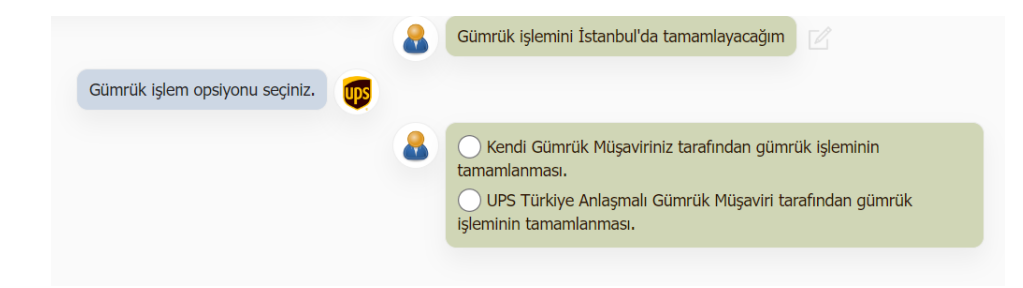

Vekaletname belgesinin noter tasdikli olarak bu alandan yükleyebilirsiniz.

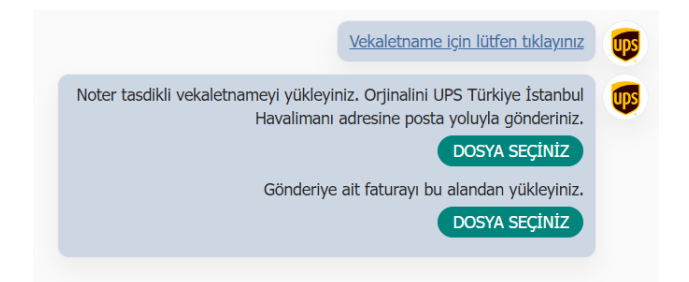

## Firma / Ticari Gönderiler için

Tüzel kişilik olarak firmanıza ait vergi numarasını girip, gönder butonuna basarak ilerleyebilirisiniz.

| <b>Ups</b>                                                                                             | İTHALAT ASİSTANI                                  |
|----------------------------------------------------------------------------------------------------|---------------------------------------------------|
| Merhaba, []numaralı gönderinizi gümrük<br>işlemleriniz için size yardımcı olacağım.                    | <b>(195</b> )                                     |
| Gümrük işlemine devam etmek ister misiniz ?                                                            | <b>T</b>                                          |
| Katmanlı Aydınlatma Metni                                                                              |                                                   |
|                                                                                                    | Evet, işlemlerime devam etmek istiyorum. 🛛        |
| Çok kaplı gönderilerde gümrük çekim işlemlerine başlamadan<br>önce kap adedini mutlaka kontrol ediniz! |                                                   |
| Ticari faaliyet kişi tipinizi seçiniz.                                                                 |                                                   |
|                                                                                                    | 🔒 🛛 Firma (Tüzel Kişi) olarak devam edeceğim. 🛛 🖉 |
| Lütfen bilgileri doğru bir şekilde giriniz.                                                            | <b>1</b>                                          |
|                                                                                                    | CVergi Numaranız<br>Gönder                        |

# Gönderiye ait fatura belgesini bu alandan yükleyebilirsiniz.

| Lütfen bilgileri doğru bir şekilde giriniz. | UPS |   |                                                                                                    |
|---------------------------------------------|-----|---|----------------------------------------------------------------------------------------------------|
|                                             |     | 8 | Vergi No : 1*******                                                                                                   |
|                                             |     | 8 | Gönderiye ait faturayı bu alandan yükleyiniz.<br>Fatura eksik olduğu takdirde ithalat işlemine devam edilemeyecektir! |
|                                             |     |   | DOSYA SEÇÎNÎZ                                                                                                    |

## Fatura yükledikten sonra açılan gönderinin **ticari amaçlı / ticari amaçlı değil seçeneği** ile devam edebilirsiniz.

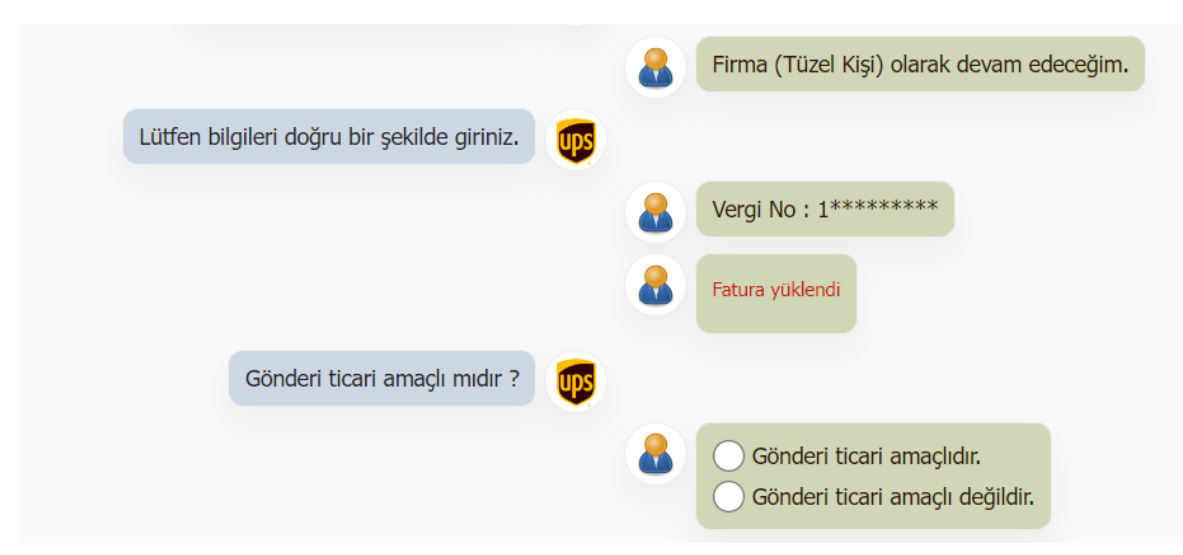

**Ticari amaçlı ise**, Ithalat işlemini nerede yapacağınıza göre İstanbul ya da farklı bir ile aktarım şeklinde tercih edebilirsiniz.

| UYARI : Navlun yazısı alıcı ödemeli (Freight Collect) gönderiler için<br>geçerli değildir sadece ön ödemeli (Pre-paid) gönderiniz için gümrük<br>işleminde kullanabilirsiniz. |                                                                                                   |
|----------------------------------------------------------------------------------------------------|---------------------------------------------------------------------------------------------------|
| Navlun Yazısı için tıklayınız                                                                                                    | <b>UDS</b>                                                                                        |
| Gümrük işlemine nerede devam edilecek ?                                                                                                    | <b>1</b>                                                                                          |
|                                                                                                    | Gümrük işlemini İstanbul'da tamamlayacağım.<br>Farklı bir gümrüklü sahaya aktarım talep ediyorum. |

İstanbul 'da tamamlanacaksa ithalat işlemini kim yapacak ? **Yetkilendirdiğiniz gümrük müşaviri ile** devam edecekseniz e-ordino belgesini indirerek işlem yapabilirsiniz.

**UPS Anlaşmalı Gümrük Müşaviri tarafından yapılacak ise** vekaletname belgesini noter tasdikli olarak aynı link üzerinden yükleyebilirsiniz.

#### Farklı bir gümrüklü sahaya aktarım talep ediyorsanız ;

| Lütfen hangi gümrüklü sahaya aktarım talep ettiğinizi belirtiniz. | UPS |   |                        |
|-------------------------------------------------------------------|-----|---|------------------------|
|                                                                   |     |   | 🔿 Adana 🚚              |
|                                                                   |     | - | 🔵 Ankara 🚚             |
|                                                                   |     |   | 🔵 Antalya 🚛            |
|                                                                   |     |   | 🔵 Gaziantep 🛪          |
|                                                                   |     |   | 🔵 İzmir S.B 🚚          |
|                                                                   |     |   | 🔵 Adnan Menderes S.B 🚚 |
|                                                                   |     |   |                        |

Gümrüklü aktarım talep ettiğiniz ili seçerek devam edebilirsiniz

Eşyanın tanımı ve GTIP kodu ile beraber aktarma talimatınızı ilgili bölüme yükleyerek iş emrinizi iletebilirsiniz.

| Lütfen hangi gümrüklü sahaya aktarım talep ettiğinizi belirtiniz.                                        |                                                            |                                       |
|----------------------------------------------------------------------------------------------------|------------------------------------------------------------|---------------------------------------|
| En az bir eşya tanımı girişi yapınız.                                                                    |                                                            |                                       |
|                                                                                                    | 🔒 🛛 Ankara 🛲 aktarım sahasını                              | tercih ediyorum.                      |
| 4                                                                                                    | Tarife Kodu Sorgula<br>T.C. Ticaret Bakanlığı sitesi üzeri | nden GTIP sorgulaması yapabilirsiniz. |
|                                                                                                    | Еşya Тапıтı                                                | Gtip kodu Ekle                        |
|                                                                                                    |                                                            | Gönder                                |
|                                                                                                    |                                                            |                                       |
| Aktarma talebinizin işleme alınabilmesi için firmanızın ar<br>kağıdı üzerine düzenlenmiş aktarma talimat | ntetli ve kaşeli<br>ınızı ekleyiniz.                       |                                       |
| Antetli Kaşeli Aktar                                                                                     | ma Talimati                                                |                                       |
| Fatura üzerinde bulunan ithalatçı adresi aktarma talep şehirden farklı mı ?                              | ettiğiniz                                                  |                                       |
|                                                                                                    | Tamamla                                                    |                                       |

# Firma / Ticari Amaçlı Olmayan Gönderi

| 8                         | Gönderi ticari amaçlı değildir.                                                 |
|---------------------------|---------------------------------------------------------------------------------|
| Lütfen bilgileri giriniz. |                                                                                 |
|                           |                                                                                 |
|                           |                                                                                 |
|                           |                                                                                 |
|                           | 111111111                                                                       |
|                           | Telefon                                                                         |
|                           | E-Posta                                                                         |
|                           | Tarife Kodu Sorgula                                                             |
|                           | I.C. Ticaret bakanlığı sitesi üzerinden GTIP sorgulaması yapabilirsiniz.        |
|                           | Cup Kodu Eke                                                                    |
|                           | Eşya , test, analiz amaçlı mıdır ? ()                                           |
|                           | Eşya, numune midir ? ()                                                         |
|                           | Evet Hayır                                                                      |
|                           | Eşya, 22 EUR'yu geçmeyen ticari miktar mahiyet arz<br>etmeyen gönderi midir ? 🕜 |
|                           | O Evet O Hayır                                                                  |
|                           | Gönder                                                                          |

Ekranda bulunan bilgileri doldurup yetki belgenizi oluşturabilirsiniz.

Yetki belgenizi ön izleme yaparak kontrol edebilir, gönder butonu ile iş emrinizi gönderebilirsiniz.

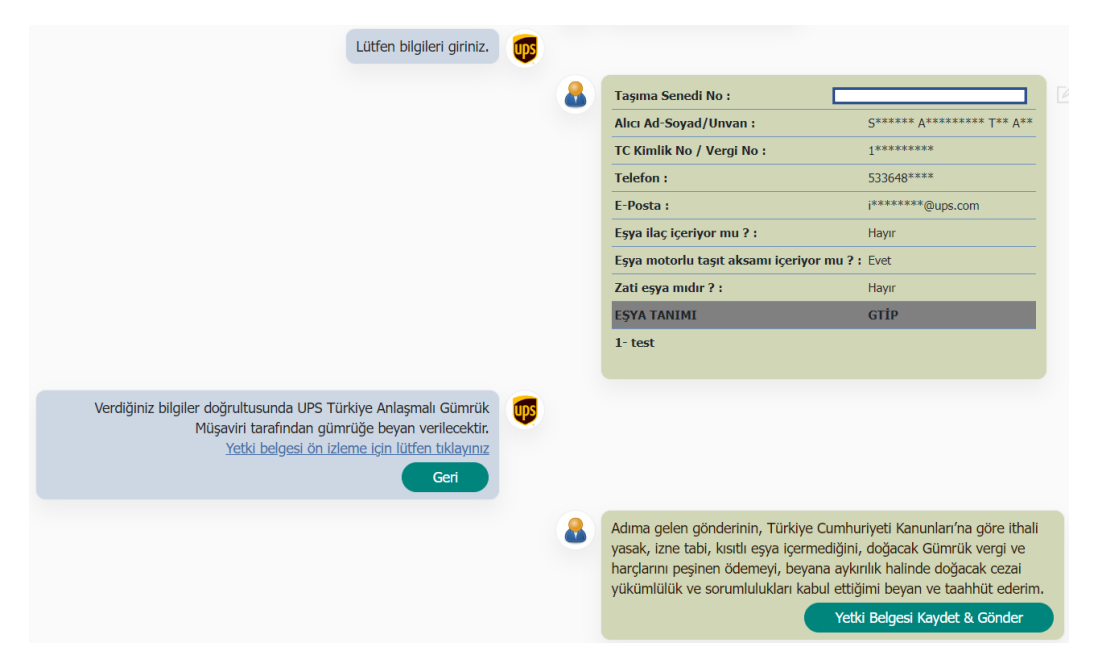